## CARTILHA – SEI FEDERAÇÃO

## 1. Orientações Gerais:

### 🖊 O que é o SEI Federação?

O SEI Federação é um recurso que permite o compartilhamento/trâmite de processos entre instituições. A atuação no processo poderá ser feita simultaneamente nas instituições; e a atualização dos dados, na Árvore do Processo, ocorre periodicamente, em um curto espaço de tempo.

#### Quem pode enviar processos a órgãos externos à DPGERJ?

Defensores Públicos e Servidores Públicos com a perfil SEI "Federação" habilitado.

#### 🖊 Como solicitar habilitação do perfil SEI "Federação"?

Em um processo do tipo "Gestão da Informação: Habilitação de Usuário Interno no SEI Federação", inserir o documento "Req. de Habilitação de usuário no SEI Federação", preenche-lo e depois encaminhar o processo à Codoc.

# 2. Utilizando a funcionalidade SEI Federação:

## Como enviar um processo por meio do SEI Federação?

O usuário que tenha o perfil SEI Federação habilitado, ao acessar um processo, vai identificar dentre os ícones na parte direito, o "Gerenciar Envios para o SEI

Federação", representado pelo ícone 💙:

| = <mark>E-20/001.004581/2021</mark> | [ 🛅 📭 📭 💿 🖆 📭 📭 📭 🛄 🎇 '                                     | \$) 📫 🛊 🏢 🏲 🚔 🐂 G | > 📴 💷 🗩 🔖 🚺 🧮 🗖 |
|-------------------------------------|-------------------------------------------------------------|-------------------|-----------------|
|                                     | Processo aberto somente na unidade CODOC (atribuído para ). | Û                 |                 |

Na tela "Envio para o SEI Federação", no campo "Destino", selecione a opção "Pesquisar Instalações". No campo "Instalação", clique em "todas" que abrirá um menu vertical, nele, selecione "ERJ":

| sei.                                                                                                    |                                                                                                  |
|----------------------------------------------------------------------------------------------------|--------------------------------------------------------------------------------------------------|
| = <u>E-20/001.004581/2021</u>                                                                                                    | Envio para o SEI Federação                                                                       |
| Despacho 1042757 [corport 10]                                                                                                    | Envar                                                                                            |
| Despacho 1042759 [coboc]                                                                                                    | Destino           Image: Constitutional           Grupo Institucional           Grupo da Unidade |
| Ato de Indeferimento Teste (10427     Despacho 1135130 copoc      Alegações dd dd (1151214) copoc                                                                                                    | Instalação: Texto para pesquisa: Todas 👉 V                                                       |
| Certidão xx xx (1161215) 00000<br>Despacho 1161219 00000                                                                                                    |                                                                                                  |
| Concerning Concerning |                                                                                                  |
| E-20/001.004336/2023 CODOC C                                                                                                    | Senha:                                                                                           |
| Despacho 1161273 coboc                                                                                                    |                                                                                                  |
| Q Consultar Andamento                                                                                                    |                                                                                                  |

Após, clique no botão "Pesquisar Órgãos" e será apresentada uma lista dos órgãos disponíveis para envio de processos do Poder Executivo Estadual. Selecione (i) o órgãos desejado; (ii) preencha a razão do compartilhamento no campo "Motivo"; (iii) informe sua senha de acesso ao sistema; e, por fim, (iv) clique no botão "Enviar":

| Envio p     | oara o SEI Fe           | deração                                  |                                                                        |                     |                               |  |  |
|-------------|-------------------------|------------------------------------------|------------------------------------------------------------------------|---------------------|-------------------------------|--|--|
|             |                         |                                          |                                                                        |                     | Enviar                        |  |  |
| Destino     |                         |                                          |                                                                        |                     |                               |  |  |
|             | , Desquisar Instalações |                                          | Grupo Institucional Grupo da Unidade                                   |                     |                               |  |  |
| Instalação: |                         |                                          | Texto para pe                                                          | squisa:             |                               |  |  |
| ERJ         |                         |                                          | ◄                                                                      |                     | Pesquisar Órgãos              |  |  |
|             |                         |                                          |                                                                        | Lista de Órgãos do  | SEI Federação (29 registros): |  |  |
| $\square$   | Sigla                   |                                          | Descrição                                                              | Unidade Recebimento | Instalação                    |  |  |
|             | AGETRANSP               | Agência Regu<br>Concedidos d<br>Rodovias | iladora dos Serviços Públicos<br>le Transportes Aqu., Fer. e Met. e de | AGETRANSP/SCEXEC    | ERJ                           |  |  |
|             | CECIERJ                 | Fundação Cel<br>a Distância do           | ntro de Ciências e de Educação Superior<br>o Estado do Rio de Janeiro  | CECIERJ/DIVPROT     | ERJ                           |  |  |
|             | SEFAZ                   | Secretaria de                            | Estado de Fazenda                                                      | SEFAZ/DIVPROT       | ERJ                           |  |  |
|             | SEPOL                   | Secretaria de                            | Estado de Polícia Civil                                                | SEPOL/ATA/NPG       | ERJ                           |  |  |
|             | SES                     | Secretaria de                            | Estado de Saúde                                                        | SES/PROTG           | ERJ                           |  |  |
|             | (i) SETD                | Secretaria de                            | Estado de Transformação Digital                                        | SETD/COOGSEI        | ERJ                           |  |  |
|             | UENF                    | Universidade<br>Ribeiro                  | Estadual do Norte Fluminense Darcy                                     | UENF/DGA            | ERJ                           |  |  |
|             | ] (ii)                  |                                          |                                                                        |                     |                               |  |  |
|             |                         |                                          |                                                                        |                     | *                             |  |  |
|             |                         |                                          |                                                                        |                     | -                             |  |  |
| Senha:      | ] (iii)                 |                                          |                                                                        |                     |                               |  |  |
|             |                         |                                          |                                                                        |                     |                               |  |  |
|             |                         |                                          |                                                                        |                     | (iv) Chrviar                  |  |  |

Codoc | Defensoria Pública do Estado do Rio de janeiro

Assim, o processo será compartilhado e já aparecerá no órgão destinatário.

Em seguida, o usuário será direcionado para a tela SEI Federação e será exibida a Lista de Envios, em que constam as seguintes informações sobre o envio: órgão, unidade e instalação do remetente; órgão, unidade e instalação do destinatário; data e hora do envio; data e hora do cancelamento, se for o caso.

| E-20001 004344/2022<br>⊕-<br>→ SEI Federação<br>-<br>Co SETD ▲ | SEI Federação | SEI Federação |            |       |              |            |                  |                |                               |
|----------------------------------------------------------------|---------------|---------------|------------|-------|--------------|------------|------------------|----------------|-------------------------------|
| Despacho 1161452 cccocc Ov 🎤                                   |               |               |            |       |              |            |                  |                | Lista de Envios (1 registro): |
| Q Consultar Andamento                                          | De            |               |            |       |              |            |                  |                |                               |
|                                                                | Órgão         | Unidade       | Instalação | Órgão | Unidade      | Instalação |                  | Gancelaritento | Ações                         |
|                                                                | DPGERJ        | CODOC         | DPGERJ     | SETD  | SETD/COOGSEI | ERJ        | 22/05/2023 10:14 |                | 🍫 🖬                           |

Nessa tela, ao posicionar o cursor sobre o ícone <sup>1</sup>, disponível na coluna Ações, será possível visualizar o Motivo do Envio. Há ainda a possibilidade de ser realizado um novo envio por meio do botão "Novo Envio".

Após o envio, na Árvore do Processo, aparecerá o ícone do "SEI Federação"

e serão exibidas pastas amarelas com a identificação das instituições em que o processo está compartilhado:

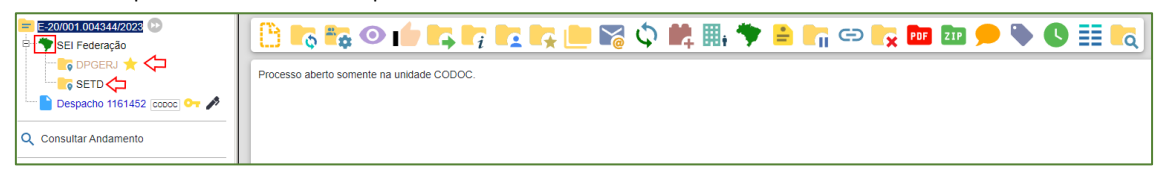

A pasta do órgão de origem terá ao seu lado o ícone "Órgão origem do processo no SEI Federação"  $\bigstar$ . E, quando houver o ícone  $\bigstar$  ao lado da pasta do órgão destinatário, significa que um documento foi inserido ou assinado no processo.

**Importante!** Para podermos encaminhar um processo via SEI Federação, este tem que estar classificado como restrito (seja o <u>processo</u> classificado como restrito, **ou** apenas um <u>documento</u> dentro dele com essa classificação).

Para maiores informações sobre a funcionalidade do SEI Federação, ou ainda sobre o SEI 4.0, acesse o <u>Manual</u>.

Dúvidas e sugestões a respeito desta cartilha podem ser encaminhadas para a Coordenação de Gestão Documental, através do endereço eletrônico: codoc@defensoria.rj.def.br.